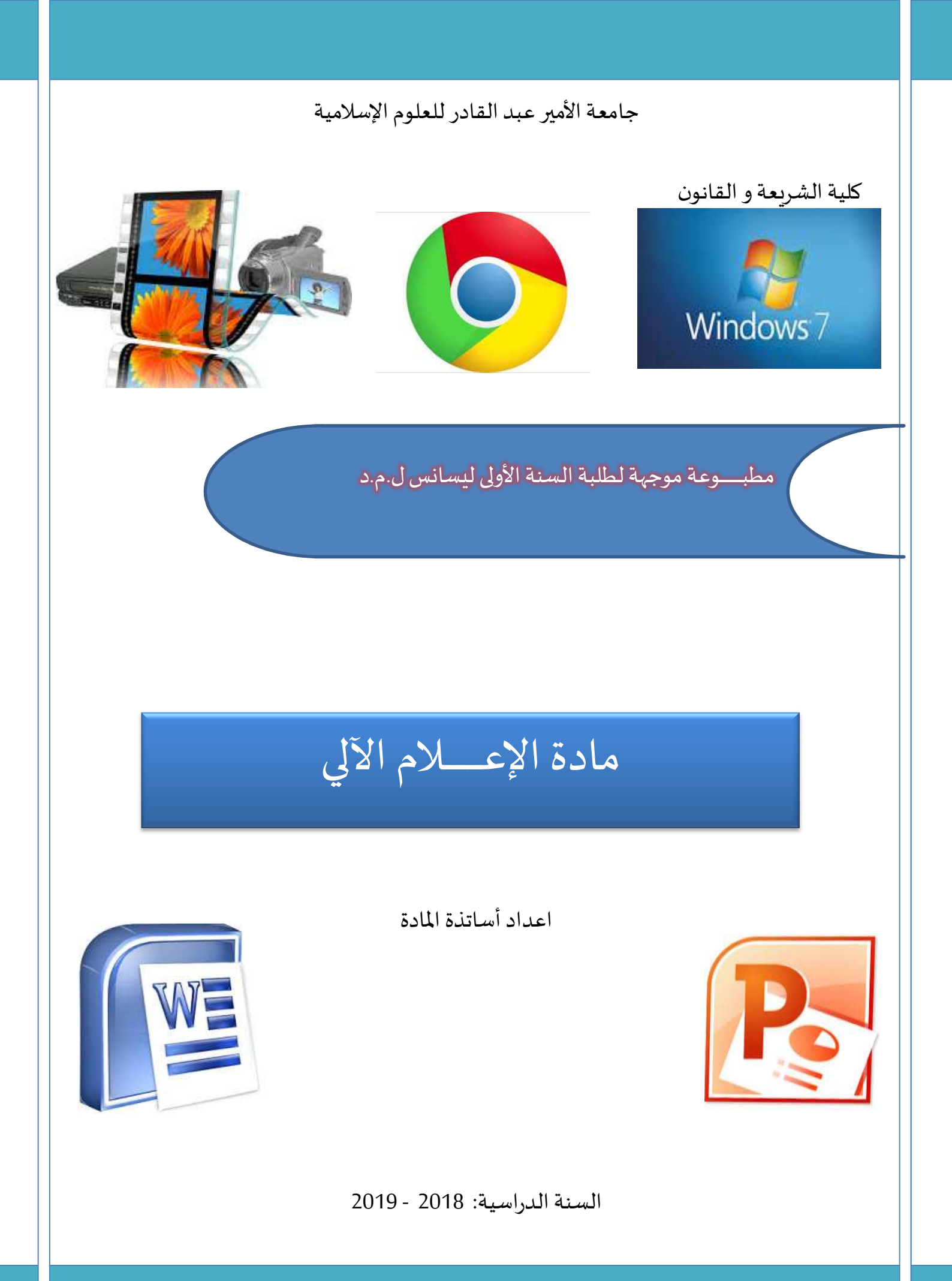

# فهرس المطبوعة

| 5                                          | مقدمة            |
|--------------------------------------------|------------------|
| 7                                          | الوينــدوز 7     |
| 7                                          | المكتب           |
| ، الحاسوب                                  | بعض خصائص        |
| بكونات:                                    | ترتيب ظهور الاي  |
| 7                                          | ترتيب الملفات:   |
| ات:                                        | البحث عن الملف   |
| }                                          | تثبيث برنامج     |
| }                                          | حذف برنامج:      |
| }i <sub>6</sub>                            | استرجاع النظاد   |
| ترجاع:                                     | انشاء نقطة اس    |
| ) النظام:                                  | حفظ صورة عز      |
| حيح النظام: (disque de réparation système) | انشاء قرص تص     |
| النظام:                                    | استرجاع صورة     |
| فدمين: les comptes d'utilisateurs          | حسابات المستخ    |
| ابات:                                      | أنواع الحس       |
| ب                                          | انشاء حسا        |
| 10L                                        | es accessoires   |
| ح ويندوز                                   | لوحة مفاتي       |
| 10                                         | أخذ صورة         |
| 10 La ca                                   | alculatrice      |
| 1                                          | الأنترنت         |
| 1                                          | الانترنت         |
| ں بالانترنت:1                              | تنشيط الاتصال    |
| 1                                          | تصفح المواقع:    |
| 11                                         | محركات البحث     |
| 1igc                                       | البحث في oogle   |
| ّ<br>في تبويبات م <i>س</i> تقلة            | ۔<br>فتح مواقع ہ |
| ۔ ۔ ۔ ۔<br>ج على الأنترنت                  | أنواع البرام     |

| 12 | تنزيل البرامج:                           |
|----|------------------------------------------|
| 12 | تنزيل ملف:                               |
| 12 | البحث عن الصور:                          |
| 12 | تنزيل الصور:                             |
| 12 | البحث عن الفيديو:                        |
| 12 | تنزيل الفيديو:                           |
| 12 | الحماية في الانترنت:                     |
| 14 | البريد الالكتروني                        |
| 14 | إنشاء حساب في google:                    |
| 14 | الدخول إلى حسابك                         |
| 14 | إرسال رسالة                              |
| 14 | قراءة رسالة                              |
| 14 | غلق البريد الإلكتروني                    |
| 15 | إنشاء المواقع:                           |
| 15 | انشاء موقع على موقع jimdo                |
| 17 | برنامج موفي مايكر MOVIE MAKER            |
| 17 | Movie Maker                              |
| 17 | إدراج صور أو فيديوهات                    |
| 17 | حفظ ملف موفي مايكر                       |
| 17 | تكبير و تصغير رؤية الصور و مقاطع الفيديو |
| 17 | الكتابة على صورة أو مقطع فيديو           |
| 17 | زمن ظهور النص على الصورة أو الفيديو      |
| 17 | ادراج تعليقك الخاص على الصورة            |
| 17 | ادراج تعليقك الخاص على فيديو             |
| 17 | ادراج تعليقك الخاص على مقطع فيديو        |
| 18 | قطع جزء من الفيديو                       |
| 18 | تركيب عدة فيديوهات                       |
| 18 | تغيير لون الصورة أو الفيديو              |
| 18 | حفظ الفيديو كفيلم                        |
| 19 | برنامج MICROSOFT WORD                    |
| 19 | ت<br>تشغيل البرنامج:                     |

| 19 | مكونات نافذة البرنامج:                             |
|----|----------------------------------------------------|
| 19 | شريط العنوان:                                      |
| 20 | الشريط:ruban:                                      |
| 20 | التبويبات::onglets les                             |
| 21 | شريط التصفح                                        |
| 22 | شريط الحالة:                                       |
| 22 | حفظ الملف:                                         |
| 23 | حفظ الملف لفتحه في الإصدارات السابقة لبرنامج وورد: |
| 23 | إنشاء ملف جديد:                                    |
| 24 | فتح ملف:                                           |
| 24 | دورالمفاتيح في الكتابة:                            |
| 25 | التحديد la sélection التحديد                       |
| 25 | القص، النسخ و اللصق                                |
| 25 | تنسيق الفقرة:                                      |
| 26 | نسخ التنسيق                                        |
| 26 | تباعد الأ <i>س</i> طر:                             |
| 27 | تباعد الفقرات:                                     |
| 27 | التعداد الرقمي:                                    |
| 27 | التعداد النقطي:                                    |
| 28 | البحث و الاستبدال                                  |
| 28 | التدقيق الإملائي:                                  |
| 29 | اعداد الصفحة:                                      |
| 29 | الہوامش                                            |
| 29 | اتجاه الصفحة                                       |
| 29 | ملاحظة:                                            |
| 29 | حجم الصفحة                                         |
| 29 | الكتابة على شكل أعمدة:                             |
| 30 | الجداول:                                           |
| 30 | ادراج جدول                                         |
| 30 | تغيير حجم الأسطر و الأعمدة:                        |
| 31 | تحديد خلايا الجدول:                                |

| 31 | حذف الجدول:                               |
|----|-------------------------------------------|
| 31 | حذف سطر أو عمود:                          |
| 31 | إضافة سطر (عمود):                         |
| 31 | الرسم في الوورد:                          |
| 31 | إضافة مربع نص                             |
| 31 | إضافة صورة:                               |
| 31 | تغييرات على الصور : بعد الضغط على الصورة: |
| 32 | تحريك الصورة داخل النص:                   |
| 32 | المخططات الهيكلية: SmartArt               |
| 33 | إعداد مذكرة:                              |
| 33 | ترقيم الصفحات                             |
| 33 | إدخال عناوين مختلفة لفصول المدكرة:        |
| 34 | تغيير شكل الترقيم من فصل لآخر:            |
| 34 | الټميش:                                   |
| 35 | الأنماط : les styles!                     |
| 36 | إدراج فهرس العناوين                       |
| 37 | الطباعة:                                  |
| 39 | برنامج POWERPOINT                         |
| 39 | بدأ البرنامج:                             |
| 39 | ادراج شريحة :                             |
| 39 | الانتقال ما بين الشرائح:                  |
| 39 | حذف شريحة:                                |
| 39 | الكتابة على الشرائح:                      |
| 39 | ادراج صورة :                              |
| 39 | تغيير خلفية الشرائح:                      |
| 40 | تذييل و ترقيم الشرائح:                    |
| 40 | تطبيق صورة كخلفية للشرائح:                |
| 40 | اضافة حركة للشرائح:                       |
| 40 | -<br>اضافة حركة لنص أو صورة:              |
| 40 | اضافة تأثيرات على الحركة:                 |
| 41 | تغيير ترتيب ظهور الحركات:                 |

| 41 | اضافة صوت بحيث يبقى متواصل مع كل الشرائح : |
|----|--------------------------------------------|
| 41 | عرض الشرائح:                               |
| 41 | تحويل العرض الى diaporama                  |
| 42 | المصادر                                    |

في هذه المطبوعة نتناول البرنامج التعليمي لطلبة ل.م.د سنة أولى جدع مشترك بحيث يتسنى للطالب التعرف على أساسيات نظام التشغيل ويندوز 7 ,تقنيات البحث على الأنترنت , التراسل عبر البريد الإلكتروني, انشاء مواقع ويب,. شرح برنامج تركيب الفيديو Movie maker ,أساسيات استخدام برنامج 2010 Word لتحرير مذكرة تخرج و استخدام برنامج 2010 powerpoint لإنشاء العروض التقديمية.

المكتب:bureau يمكن اختيار صورة من ذوقك الخاص أو تغيير ترتيب ظهور مجموعة صور ومندوز (thèmes aero) و ذلك بالضغط بالزر الأيمن على المكتب ثم personnaliser ثم اضغط arrière plan du bureau ثم parcourir لاختيار الصورة من المكان المناسب أو اضغط على صور ومندوز بالترتيب الواحدة تلو الأخرى وفي الأخير اضغط على : enregistrer les modifications لحفظ التغييرات. بعض خصائص الحاسوب: يمكنك معرفة نوع المعالج المركزي و سعة الذاكرة و ذلك في أسفل نافذة الايكون ordinateur ترتيب ظهور الايكونات: 855 1 اضغط على السهم الموجود أعلى كل نافذة ثم اختر واحد من الاختيارات التالية: Très grandes icones: صالحة للصور Grandes icones: ايكونات كبيرة lcones moyennes: ايكونات متوسطة الحجم Petites icones: ايكونات صغيرة Liste: على شكل قائمة Détails: لاظهار النوع, الحجم و تاريخ اخر تغيير Mosaïque: على عدة قوائم Contenu: لظهار الصفحة الأولى من الملف في الايكون ترتبب الملفات: بالزر الأيمن مكان وجود الملفات اختر trier par ثم اختر: Nom: ترتىب أبجدى Modifié le : حسب تاريخ اخر تغيير Type : حسب النوع Taille : حسب الحجم Ordre décroissant : ترتيب تنازلي البحث عن الملفات:

اضغط على قائمة démarrer ثم اكتب اسم الملف المراد البحث عنه في الحقل rechercher أو في أعلى كل نافذة ويندوز بحيث يمكن البحث في حقل البحث الموجود في اليمين العلوي للنافذة و ذلك عن طريق اسم الملف أو عن طريق كلمة محتواة في الملف أو عن طريق تاريخ اخر تغيير.

4 Rechercher

تثبيث برنامج : installation d'un programme بعد ادخال dvd البرنامج ستظهر نافذة لبدأ التثبيث و ذلك بالضغط على Executer le logiciel أو اضغط على ouvrir le dossier لرؤية محتوى dvd ثم اضغط مرتين الايكون setup أو اinstall ثم اتبع تعليمات dvd لإكمال التثبيث.

حذف برنامج: désinstallation d'un programme / Démarrer / panneau de configuration/ désinstaller un programme ثم اختر البرنامج ثم اضغط désinstaller

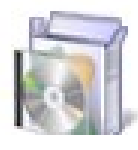

# Programmes

Désinstaller un proc

استرجاع النظام:

يمكن استرجاع النظام الى حالته الطبيعية بعد حدوث خلل ببعض البرامج و ذلك باتباع المسار: Démarrer/ tous les programmes/ accessoires/ outil système / restauration du système أو اكتب مباشرة في حقل بحث ويندوز rest ثم اختر restauration du système مباشرة في حقل بحث ويندوز ثم اختيار التاريخ المراد الرجوع اليه ثم suivant انشاء نقطة استرجاع: لا يمكن استرجاع النظام دون وجود نقاط استرجاع, نظام ويندوز ينشئ هذه النقاط تلقائيا, إلا في حالة تغيير بعض اعدادات النظام. للتأكد من ذلك يمكنك إنشاء نقطة استرجاع باتباع المسار التالي:

Démarrer/ اختر / Créer un point de restauration/ Créer/ Fermer

حفظ صورة عن النظام: نحتاج هذه الصورة في حالة انهيار نظام ويندوز ككل بحيث لا يمكن تشغيل النظام و كذا البرامج التطبيقية, يمكن حفظ هذه الصورة على عدة أقراص مضغوطة (DVD) و يفضل استخدام قرص صلب خارجي (disque dur externe) .

لحفظ صورة عن النظام (أي صورة عن كل ما هو موجود بالحاسوب) اتبع المسار التالي:

Démarrer / Panneau de configuration / Système et sécurité / Sauvegarder l'ordinateur/ DVD / Laisser Windows choisir/ أو / disque dur externe suivant/ Enregistrer les paramètres et exécuter la sauvegarde.

انشاء قرص تصحيح النظام : (disque de réparation système)

لاسترجاع صورة النظام التي قمنا بحفظها من قبل نستخدم قرص تصحيح النظام لإنشاء قرص التصحيح اتبع المسار التالي:

Panneau de configuration /Système et Sécurité / Sauvegarder et restaurer/ Créer un disque de réparation système/ Créer un disque/

استرجاع صورة النظام:

أدخل قرص التصحيح و أعد تشغيل الجهاز ستفتح نافذة قرص التصحيح تسمح لك باختيار

اللغة: اختر Français ثم اختر Récupération de l'image système ثم Suivant ثم Suivant ثم Suivant ثم Suivant ثم Suivant ثم oui une image système. ثم Suivant ثم Oui

حسابات المستخدمين: les comptes d'utilisateurs أنواع الحسابات: Administrateur: له كل الصلاحيات و يمكنه التحكم في باقي الحسابات كإضافة أو حذف حسابات من نوع standard و ان كان مشفر بكلمة مرور Standard : يمكنه تثبيث برامج, اجراء تغييرات دون المساس بالنظام و إعدادات النظام و حسابات الآخرين Invité: يمكنه فقط استعمال ما هو موجود انشاء حساب: من نوع standard أو administrateur اتبع المسار التالي:

Démarrer/ panneau de configuration/ ajouter ou supprimer des comptes d'utilisateur/ créer un nouveau compte

ثم اختر النوع و قم بتسميته ثم créer بالضغط على صورة حسابك يمكنك تغيير صورته, تشفيره بكلمة مرور , حذفه, أو تغيير التسمية... Les accessoires

هي أدوات ويندوز يمكن الوصول اليها عبر المسار التالي: Démarrer/ tous les programmes / accessoires Le clavier visuel : Démarrer/ tous les programmes / accessoires/ options d'ergonomie / clavier visuel

أو اكتب lavier visuel في حقل بحث ويندوز ثم اختر clavier visuel

أ**خذ صورة**: Démarrer/ tous les programmes / accessoires/ outil de capture ثم قم بالضغط مع السحب على جزء الصورة المراد أخذه أو أكتب coutil de capture كما يمكنك أخذ صورة كاملة لسطح المكتب بالضغط على لوحة المفاتيح: PrtScr ثم فتح برنامج word ctrl +v

### :magnétophone

Démarrer/ tous les programmes / accessoires/ magnétophone لتسجيل الصوت بعد الضغط عليه اضغط على démarrer قم بالقاء الدرس ثم arrêter ثم اختر مكان الحفظ.

### La calculatrice

Démarrer/ tous les programmes / accessoires/ calculatrice

ثم اضغط على affichage لاختيار نوع الالة الحاسبة

#### الأنترنت

الانترنت:

الأنترنت هي شبكة عالمية تربط كمبيوترات بغرض تبادل المعلومات و تعمل وفق مبدأ client / serveur أي(خادم \ عميل) : سرفورات ذات سعة عالية دائمة الاشتغال, تستقبل المعلومات التي ينشرها الأشخاص المستفيدين من خدمة الأنترنت عبر حواسبهم العميلة (الشخصية) كما يمكنهم الوصول الى معلومات نشرها أشخاص آخرين من كل أنحاء العالم. تنشيط الاتصال بالانترنت:

Démarrer—panneau de configuration—réseaux et internet – créer une connexion internet

ثم قم بإدخال اسم المستخدم، كلمة المرور و اسم موفر خدمة الانترنت تصفح المواقع: الموقع هو مجموعة صفحات مترابطة و متواجدة بصفة دائمة على جهاز دائم الاتصال بالانترنت (serveur)، لكل صفحة على الانترنت عنوان فريد يسمح بالوصول اليها مثال عن موقع لكتب في الإعلام الآلي: www.kutub.info محركات البحث: هي مواقع توفر خدمة البحث في الانترنت مثل altavista، msn، yahoo،goole البحث في google للبحث عن كل أنواع الملفات اكتب الكلمات المفتاحية ثم اضغط إذا أردت فقط استخراج النتائج التي ذكرت فيها الكلمات المفتاحية ثم اضغط recherche أكتب العنوان ما بين " ": أي : "عنوان الكتاب" ثم اضغط على الارقام .... 5 4 2 في أسفل صفحة البحث فتح مو اقع في تبويبات مستقلة: لفتح مواقع في تبويبات مستقلة مع الاستمرار في البحث في صفحة البحث الرئيسية بالزر الأيمن على عنوان الموقع اختر: altavist موقع لفتح عدة مواقع في نفس الوقت : بالزر الأيمن فوق رابط كل موقع لفتح عدة مواقع في نفس الوقت : بالزر الأيمن فوق رابط كل موقع

أنواع البرامج على الأنترنت: يمكن تصنيف البرامج (مثل مضادات الفيروسات, برامج الترجمة, معالجة الفيديو و الصور .....) على الأنترنت الى نوعين: greeware وتعني برامج مجانية الاستعمال و shareware و تعني برامج غير مجانية الاستعمال، بحيث يمكن تجربتها لبضعة أيام ثم يطلب منك التسديد مقابل الخدمة. تنزيل البرامج: يمكن تنزيل برامج مجانا على الانترنت مثل Adobe reader: لقراءة الكتب Winrar: لقراءة الملفات المضغوطة SaveFrom.net: لتنزيل الفيديو و ذلك باستعمال الكلمات المفتاحية: télécharger gratuit و free download مع اسم البرنامج المراد تنزيله للراد تنزيل برامج مهكرة على الأنترنت نستخدم برامج تعتمد على torrent مثل uTorrent تنزيل ملف: بعد فتح الملف source الموقع بكل صفحاته مثل aspiweb

البحث عن الصور: بعد الدخول إلى google اضغط على images ثم اكتب الكلمات المفتاحية ثم google اضغط على recherche ثم الكلمات المفتاحية ثم google اختر بالزر الأيمن فوق الصورة اختر enregistrer l'image sous ثم اختر مكان الحفظ ثم enregistrer البحث عن الفيديو: بعد الدخول إلى google اضغط على vidéo أو goutube ثم اكتب الكلمات المفتاحية ثم recherche تنزيل الفيديو: و إلا نكتب st بعد مبرنامج SaveFrom.net بحيث يظهر سهم التحميل أسفل كل فيديو يوتوب و إلا نكتب st بعد مبرنامج SaveFrom.net بحيث يظهر سهم التحميل أسفل كل فيديو يوتوب الحماية في الانترنت: كل جهاز حاسوب متصل بالأنترنت معرض للفيروسات و القرصنة: سرقة المعلومات، الأموال .. الفيروسات: هي برامج تم كتابتها من طرف محترفين بغرض الحاق الضرر بالكمبيوتر من ناحية العمل الصحيح للنظام أو حتى العتاد كما لها أغراض أخرى لفتح منافذ (ports) بهدف التجسس أو سرقة الميانات الشخصية للابتزاز أو سرقة المعلومات و الأموال. لحماية الجهاز من التخريب نستعمل برامج مضادة للفيروسات و لحماية الجهاز من التجسس نستعمل مضاد للقرصنة. كما يجب التأكيد على استعمال اخر اصدار و تحديث برنامج الحماية باستمرار. كمثال : kaspersky internet security أو bit defender بحيث يوفر واحدا منهما الحماية الشاملة للحاسوب من خطر الفيروسات و القرصنة

## البريد الالكتروني

إنشاء حساب في google اضغط على gmail بعد الدخول إلى google اضغط على gmail ثم créer un compte ثم قم بملأ الاستمارة ثم فtape suivante الدخول إلى حسابك: قم بإدخال اسم المستخدم و كلمة المرور الذين سجلتهما في الاستمارة ثم connexion إرسال رسالة: اضغط nouveau ثم اكتب عنوان زميلك في الحقل A ثم نص الرسالة ثم rouveye إذا أردت إرفاق ملف مع الرسالة اضغط joindre un fichier ثم اختر الملف المراد إرساله ودلك قبل envoyer قراءة رسالة: اضغط على عنوان الرسالة بعد فتح البريد الوارد ( boite de réception)

**غلق البريد الإلكتروني** : بالسهم المقابل لاسم المستخدم اختر déconnexion

### إنشاء المواقع

توفر الأنترنت خدمة انشاء المواقع مجانا و ذلك عبر مواقع خاصة مثل موقع

<u>www.jimdo.com</u> و موقع <u>www.wordpress.com</u>

انشاء موقع على موقع jimdo

في ما يلى خطوات انشاء موقع على خدمة jimdo

ادخل الى موقع <u>www.jimdo.com</u> ثم اضغط الزر commencer maintenant

ثم اختر نوع الموقع, اختر démarrer maintenant votre blog) blog) لأن هذا النوع مجاني ثم اضغط vous passez cette étape ثم اختر قالب لموقعك عن طريق choisir ce design ثم اختر free واضغط على s'inscrire ثم اختر اسم مجال لموقعك في الحقل:

Choisissez gratuitement un sous-domaine .jimdofree.com

ثم اضغط:vérifier la disponibilité

ثم اضغط: démarrer gratuitement un site Internet

في أسفل الصفحة على اليمين اختر connexion إذا كان حساب الإميل الذي سجلت به مغلقا ثم modifier

- يمكنك تغيير القالب (design) الذي اخترته في البداية و ذلك بالضغط على menu الموجودة في اليسار العلوي للصفحة ثم اختر Design ثم Designs لاختيار قالب آخر يناسبك.
- بعد الضغط على modifier يظهر الموقع في حالة الإنشاء (mode création) بحيث يتسنى لك تغيير ما هو موجود أوتوماتيكيا في الموقع بمعلوماتك الخاصة, كما يمكنك حذف عناصر في الموقع(صور, فيديوهات, نصوص....الخ) و ذلك بتمرير الماوس على العنصر المراد حذفة بحيث تظهر أداة الحذف على اليسار
- كما يمكنك أيضا اضافة عناصر حسب رغبتك في الموقع و ذلك بتمرير الماوس ما بين العناصر المراد ادراج عنصر جديد بينها بحيث يظهر الاختيار ajouter un élément و الذي بعد الضغط عليه يتسنى لك اضافة عناصر جديدة من أي نوع (فراغ, فاصل, نص, صورة, فيديو, جدول.....الخ) و بهذا يمكنك ملأ صفحتك الرئيسية في بضع دقائق.
- يمكنك رؤية موقعك كما يراه الزوار على الأنترنت و ذلك بالضغط على affichage visiteur أسفل الصفحة على اليمين و الرجوع إلى حالة الإنشاء بالضغط على modifier أسفل يمين الصفحة.

- لإضافة صفحات أخرى لموقعك قم بتمرير الماوس في وسط أعلى صفحتك الرئيسية ثم اختر modifier la navigation ثم ajouter une nouvelle page ثم قم بتسمية الصفحة الجديدة في الحقل :nouvelle page
  - تملأ الصفحات الجديدة بنفس طريقة ملأ الصفحة الرئيسية.
- كما يمكنك تغيير ترتيب ظهور الصفحات بعد الضغط على modifier la navigation وسط أعلى الصفحة و استخدام اسهم تغيير أماكن الصفحات
- يمكنك تغيير لون نصوص العناوين تغيير لون أو خلفية الصفحة و أنماط أخرى و ذلك بالضغط على العنصر المراد تغيير شكله ثم اتبع المسار: menu/ Design / Styles و يمكنك غلق نافذة Styles التي تظهر أعلى الصفحة و ذلك بالضغط على أيكون الإغلاق أعلى يمين الصفحة
- يمكنك تغيير شكل, لون, حجم النص و أنماط أخرى باستخدام الأدوات التي تظهر أسفل
  النص بعد انتقاءه بالماوس ثم اضغط enregistrer لحفظ التغييرات الأخيرة
- هنالك أيضا أدوات مرافقة لباقي العناصر كالصور, الفيديوهات, الجداول ..الخ و تظهر أسفل كل عنصر بعد الضغط عليه بحيث يتسنى لك اختيار التنسيق المناسب و يجب دائما ضغط زر enregistrer لحفظ التنسيق الجديد.
- الموقع الذي تم انشاؤه بهذه الطريقة, يكون عنوانه بالشكل التالي: nomdusite.jimdofree.com إذا كنت تريد اسم مجال خاص بك (غير مجاني) اتبع ما يلي: /Menu/domaines et emails/ acheter ثم قم بإدخال معلوماتك
- حتى يظهر موقعك في google search console ادخل الى google search console و اتبع الخطوات اللازمة لإدراج موقعك ضمن فهرسة google

### برنامج موفي مايكر Movie Maker

Movie Maker : يعتبر من أسهل برامج تركيب الفيديوهات (montage de vidéos) إدراج صور أو فيديوهات : accueil/ ajouter des vidéos et des photos حفظ ملف موفي مايكر: Fichier / enregistrer le projet قم فيما بعد بتسمية الملف و اختيار المكان المناسب من النافذة التي تفتح. تكبيرو تصغير رؤية الصورو مقاطع الفيديو : affichage ثم affichage ثم tailles de miniatures تسمح بتكبير

أو تصغير رؤية الصور و كدا الفيديو كما يمكن من affichage توسيع الفيديو و بالتالي رؤية شروحات أكثر ( voir plus de détails ) عن طريق zoom avant و تقليص الفيديو عن طريق zoom . arrière .

الكتابة على صورة أو مقطع فيديو: Accueil/Légende يمكنك بعد ذلك ادخال النص و تغيير مكانه حيث شئت بتمرير الماوس على حافة مربع النص ثم السحب مع ابقاء الزر الأيسر مضغوطا, كما يمكنك تنسيق النص بالشكل الذي يناسبك باستعمال الأدوات المرافقة للنص بعد الضغط عليه بحيث تظهر فى التبويب: outil text / format

زمن ظهور النص على الصورة أو الفيديو: outil text / format / durée de text زمن ظهور صورة في فيديو: outil vidéo / Edition / Durée

ادراج تعليقك الخاص على الصورة: Accueil / enregistrer une narration اضغط فيما بعد enregistrer قم بإلقاء تعليقك الخاص و عند الانتهاء اضغط على arrêter سيطلب منك البرنامج حفظ الملف الصوتي, قم بحفظه في نفس مجلد ملف موفي مايكر الذي تشتغل عليه ادراج تعليقك الخاص على فيديو: الفرق بين صورة و فيديو أن الفيديو يرافقه صوت, اذن يجب

أولا التخلص من الصوت المرافق لمقطع الفيديو الذي تشتغل عليه كما يلي:

outils vidéo / Edition / volume de la vidéo ثم اجعل volume de vidéo في الصفر (لا يسمع) بعدها أدخل تعليقك الخاص كما على الصورة أي Accueil / enregistrer une narration اضغط فيما بعد arrêter قم بإلقاء تعليقك الخاص و عند الانتهاء اضغط على arrêter سيطلب منك البرنامج حفظ الملف الصوتي, قم بحفظه في نفس مجلد ملف موفي مايكر الذي تشتغل عليه البرنامج تعليقك الخاص على مقطع فيديو: يجب أولا تحديد مقطع الفيديو الذي تريد حذف صوته ولما يلي: outils vidéo / Edition / Fractioner ثم ضع على عليه معلم على عليه البرنامج مؤشر الماوس في بداية المقطع ثم على المعرمة معلم المناف الموس في بداية المقطع ثم معلم معلم الفيديو الذي تريد حذف موته كما يلي: ضع مؤشر الماوس في بداية المقطع ثم المعلم المناف / Edition معلم معلم أولا تحديد مقطع الفيديو الذي تريد حذف صوته معل يلي

مؤشر الماوس في نهاية المقطع ثم outils vidéo / Edition / Fractionner بعدها ضع مؤشر الماوس في بداية المقطع ثم تخلص من الصوت المرافق لمقطع الفيديو كما في السابق:

outils vidéo / Edition / volume de la vidéo ثم اجعل volume de vidéo في الصفر (لا يسمع) بعدها أدخل تعليقك الخاص عن طريق Accueil / enregistrer une narration اضغط فيما بعد enregistrer قم بإلقاء تعليقك الخاص و عند الانتهاء اضغط على arrêter سيطلب منك البرنامج حفظ الملف الصوتي, قم بحفظه في نفس مجلد ملف موفي مايكر الذي تشتغل عليه

قطع جزء من الفيديو: يجب تحديد مقطع الفيديو الذي تريد حذفه كما يلي: ضع مؤشر الماوس في بداية المقطع ثم outils vidéo / Edition / Fractionner ثم ضع مؤشر الماوس في نهاية المقطع ثم suppr بعدها ضع مؤشر الماوس في بداية المقطع ثم اضغط تم الموحة المفاتيح.

تركيب عدة فيديوهات: ادخل الفيديوهات عن طريق:

Accueil / ajouter des vidéos et des photos ثم قم بانتقائها الواحد تلو الآخر بحيث يمكن تغيير ترتيبها فيما بعد بالضغط مع السحب لفيديو معين الى المكان المناسب, كما يمكن سحب فيديو وسط فيديو آخر بشرط أن تقوم بقطع الفيديو الثاني في المكان المناسب كما أشرنا سابقا عن طريق: coupure أن تقوم بقطع الفيديو الثاني في المكان المناسب كما أشرنا سابقا عن حركة قبل بدأ الصورة أو الفيديو: ضع مؤشر الماوس في المكان المناسب ثم من animations اختر محركة قبل بدأ المواد في مكان المناسب ثم من animations التأثير الماليا الماليا و معان الماليا و محين الى المكان المناسب كما أشرنا سابقا عن طريق: coupure / در بشرط أن تقوم بقطع الفيديو الثاني في المكان المناسب كما أشرنا سابقا عن حركة قبل بدأ الصورة أو الفيديو: ضع مؤشر الماوس في المكان المناسب ثم من animations اختر التأثير المناسب يمكنك أيضا تحديد زمن التأثير من الحقل و Durée و تطبيق التأثير على كل الصور و مقاطع الفيديو لديك بالاختيار appliquer à tout

تغيير لون الصورة أو الفيديو: ضع مؤشر الماوس في المكان المناسب ثم من Effets visuels اختر التأثير المناسب يمكنك أيضا تطبيق التأثير على كل الصور و مقاطع الفيديو لديك بالاختيار appliquer à tout

حفظ الفيديو كفيلم: ليتسنى لك نشر الفيديو على اليوتوب أو الفايسبوك أو كفيديو فورما mp4 على حاسوبك الشخصي و أشكال أخرى اتبع المسار:

Fichier / enregistrer le film /

ثم اختر youtube أو facebook أو youtube ....الخ

# برنامج Microsoft Word 2010

هو برنامج لمعالجة النصوص, فحصها من الأخطاء, تنسيقها بالشكل المناسب و طباعتها, كمعالجة : مذكرات التخرج، المقالات، البحوث......الخ تشغيل البرنامج: Démarrer ثم اكتب word ثم اختر word 2010 microsoft office word 2010 أو اضغط مرتين على أيقونة البرنامج من سطح المكتب يمكنك استخراج أيقونة البرنامج على سطح المكتب كما يلي: Demarrer- tous les programmes-- microsoft office ثم بالزر الأيمن على microsoft office word 2010 اختر envoyer vers le bureau

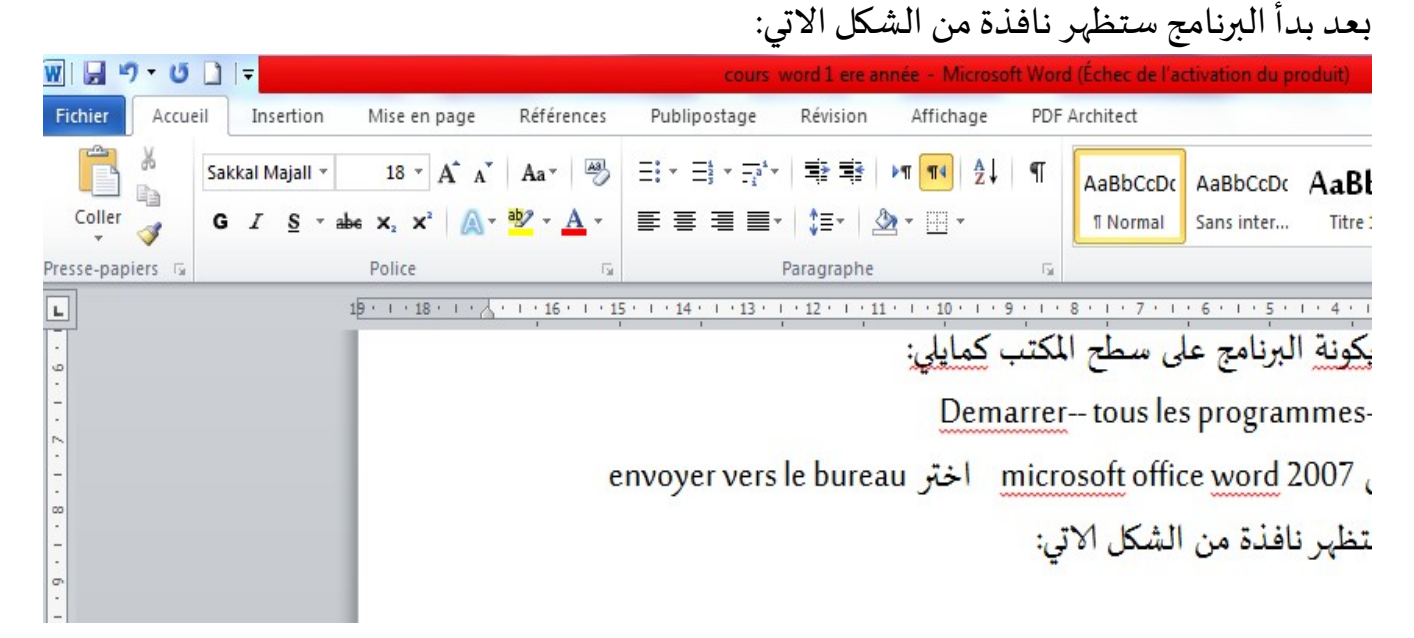

مكونات نافذة البرنامج: شريط العنوان:و يحتوي على اسم الملف الحالي بعد حفظه و إذا كان غير محفوظ فانه يحمل الاسم1 Document .

- 0 X

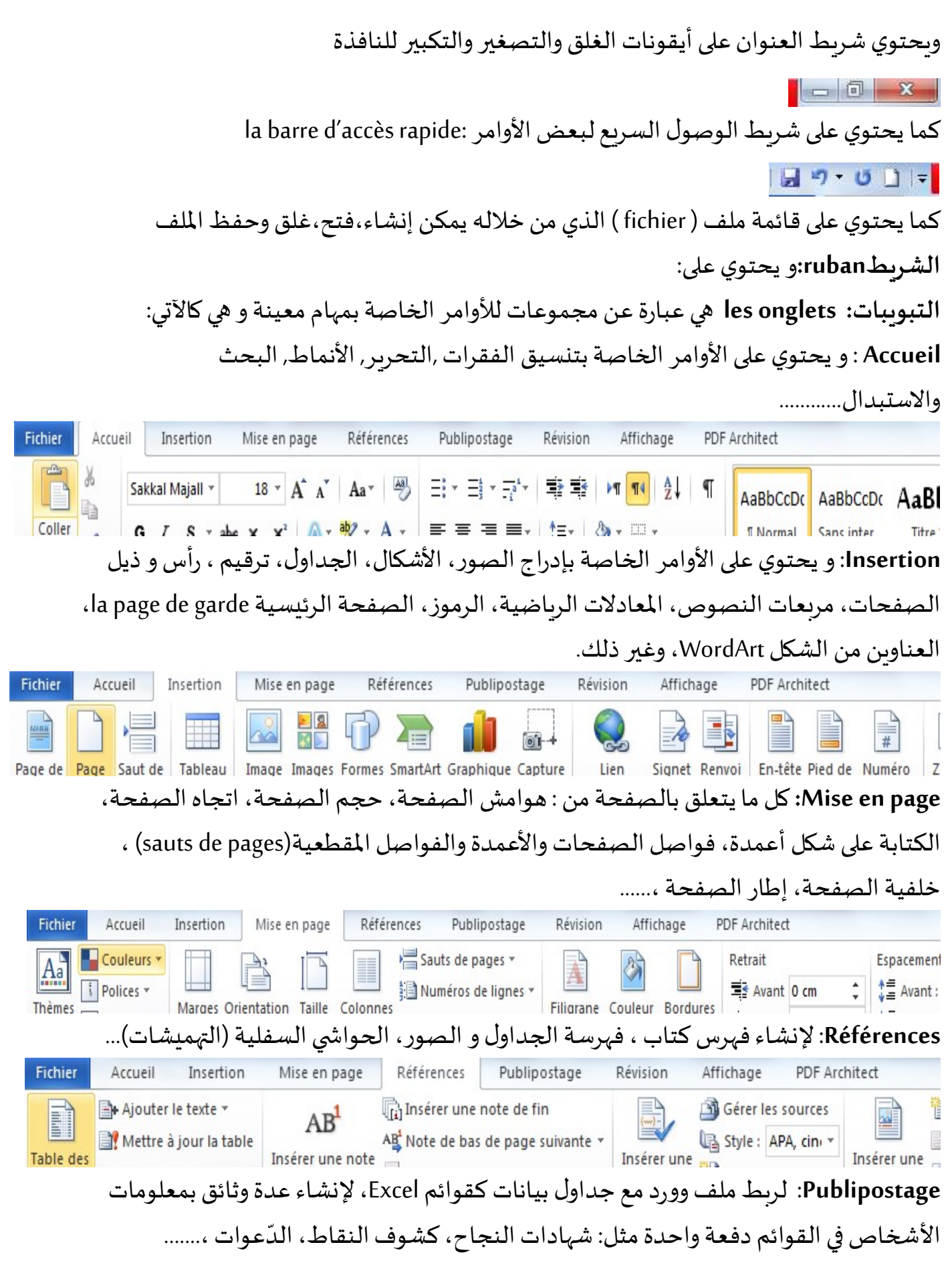

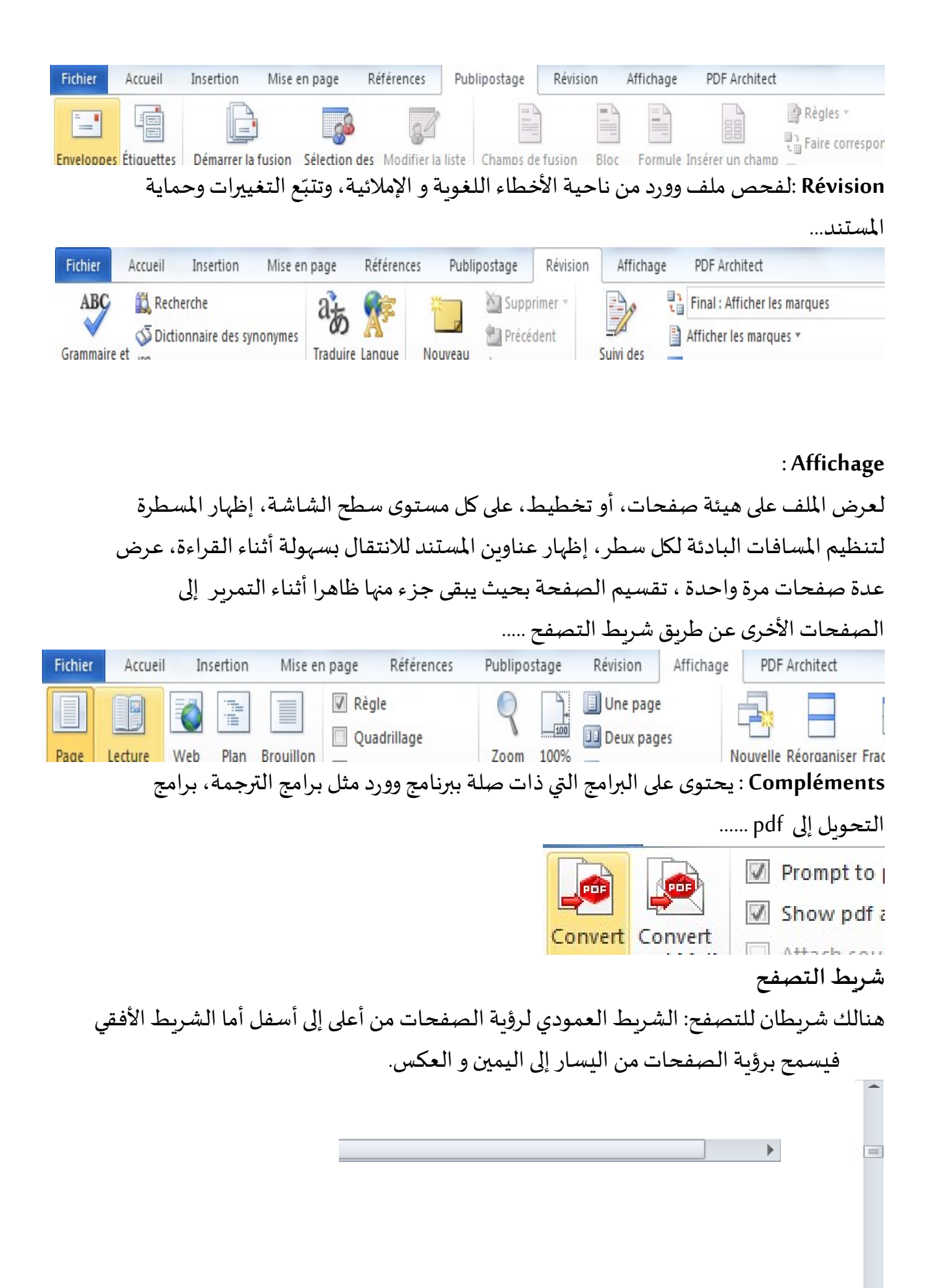

# المسطرة : la règle و تستعمل لتحديد الهوامش وعلامات الجدولة ويمكن إظهارها واخفاءها عن طريق الأيقونة 🖾 الموجودة في الجزء الأيمن العلوي للنافذة

Page : 7 sur 36 Mots : 3 161 🕉 Arabe (Arabie saoudite) 🔲 🕅 🖫 🗉 110% 🗩 – 🖯 — 🕀 يظهر أسفل النافذة وببين رقم الصفحة الحالية، عدد الصفحات في الملف، اللغة المستخدمة وطرق عرض الملف وعدد الكلمات، شريط تمرير لتحديد نسبة رؤية الصفحات عن طريق تكبير أو تصغير حجم الرؤية. حفظ الملف: Fichier— enregistrer أو ctrl |+| S يظهر المكان الافتراضي mes documents نستعمل الشريط في النافذة التي تفتح لاختيار مكان أخر كمثال القرص الصلب [: D] ثم ندخل الاسم الذي نريده للملف في شريط اسم الملف ثم نضغط على enregistrer بعد إجراء أي تغييرات على الملف فيما بعد اضغط على زر حفظ 🔜 الموجود في شريط الوصول السريع للأدوات لحفظ التغييرات الحديثة. إذا أردت حفظ المستند وكان المكان المراد الحفظ فيه يحتوي على مستند بنفس الاسم تظهر نافذة تخبرنا أن هذا الملف موجود مسبقا كما يلى: Microsoft Word Le fichier cours word 1 ere année existe Voulez-vous : <u>Remplacer le fichier existant.</u> Enregistrer les modifications sous

• استبدال الملف الموجود: remplacer le fichier existant

في هذه الحالة يحفظ الملف الجديد فوق الملف الموجود سابقا

تحتوى هذه النافذة على الخيارات التالية:

enregistrer les modifications sous un autre nom - حفظ التغييرات باسم مختلف:

في هذه الحالة يحفظ الملف باسم جديد حيث تفتح نافذة أخرى تتيح لك حفظ الملف باسم آخر و/أو مكان آخر.

دمج التغييرات في الملف الموجود :fusionner les modifications dans le fichier existant
 في هذه الحالة يتم دمج النص الجديد مع النص القديم في ملف واحد
 حفظ الملف لفتحه في الإصدارات السابقة لبرنامج وورد:
 يمكن فتح الملفات التي تم إنشائها في وورد 2010 في الإصدارات السابقة من وورد مع الأخذ بعين
 الاعتبار فقدان بعض الميزات الخاصة بـ2010 و ذلك باتّباع مايلي:
 Fichier / enregistrer sous
 من القائمة المنسدلة على الحرير 2003 على هذه العائمة ويب و ذلك باختياع مايلي:

من document word 97-2003

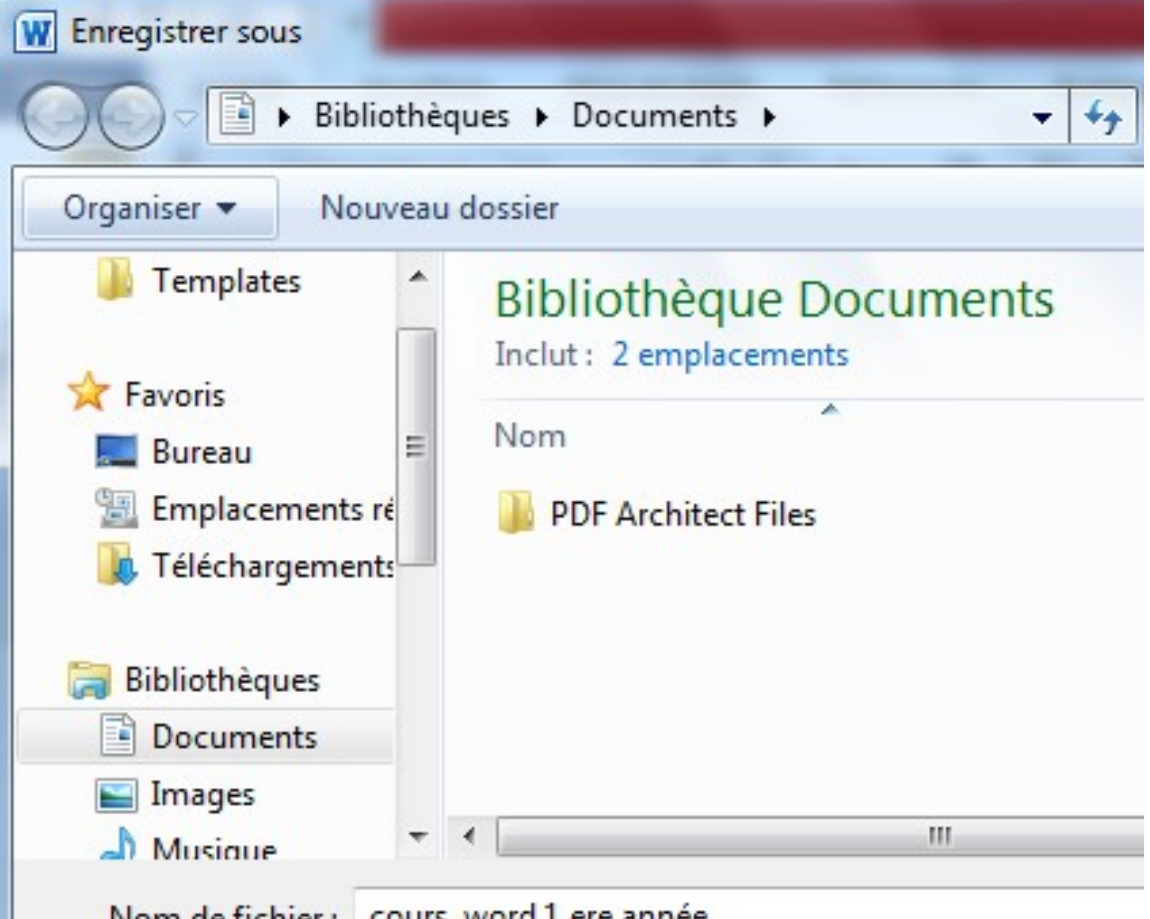

Nom de fichier : cours word 1 ere année

إنشاء ملف جديد:

Fichier – nouveau – créer

### بعد اختيار nouveau تظهر نافذة من الشكل:

| N 🔄 47 - U 🗋 🖙            |                     |                            | cours we        | ord 1 ere année - M    | icrosoft Word (Éche | ec de l'activation du           |
|---------------------------|---------------------|----------------------------|-----------------|------------------------|---------------------|---------------------------------|
| Fichier Accueil Ins       | ertion Mise en page | e Références               | Publipostage    | Révision Affich        | age PDF Archite     | ect                             |
| Enregistrer               | Modèles disponi     | bles                       |                 |                        |                     |                                 |
| 🚰 Ouvrir                  | 🔄 🕘 🛣 Ac            | cueil                      |                 |                        |                     |                                 |
| 🖆 Fermer<br>Informations  |                     |                            |                 |                        |                     | ×                               |
| Récent                    | Document vierge     | Billet de blog             | Modèles récents | Exemples de<br>modèles | Mes modèles         | Créer à partir<br>d'un document |
| Nouveau                   | Modèles Office.     | .com                       |                 | Rech                   | ercher des modèles  | sur Office.com                  |
| Imprimer                  |                     |                            |                 |                        |                     |                                 |
| Enregistrer<br>et envoyer |                     |                            |                 |                        |                     |                                 |
| Aide                      | Brochures           | Bulletin<br>d'informations | Calendriers     | Cartes de visite       | Cartes de vœux      | Chèques-cadeaux                 |
| Compléments →             | 22                  |                            |                 |                        |                     |                                 |
| 🔀 Quitter                 | Contrats            | Curriculum-vitae           | Dépliants       | Diplômes               | Enveloppes          | États                           |

بحيث يتسنى لك اختيار نوع الوثيقة المراد انشاؤها مثل: السيرة الذاتية, شهادة نجاح, قائمة, مخطط, رسالة, استمارة....... ثم اضغط créer فتح ملف: فتح ملف: الملفات الحديثة تظهر مباشرة بعد الضغط علىRécent / Fichier أو Fichier – ouvrir أو Fichier – ouvrir أو ctri + shift الموجودين على اليمين للكتابة من اليمين إلى اليسار أو ctrl + shift الموجودين على اليسار للكتابة من اليمين إلى اليمين أو ctrl + shift الموجودين على اليسار للكتابة من اليمين إلى اليسار مستقل أو dtrl + shift الموجودين على اليسار للكتابة من اليمين إلى اليمين مستقل أو ctrl + shift الموجودين على اليسار للكتابة من اليمين إلى اليمين مستقل إلى السطر التالي من أجل بدء فقرة جديدة Entrée + Shift للانتقال إلى سطر جديد تابع لنفس الفقرة Ctrl + Entrée للانتقال إلى صفحة جديدة —> لحذف حرف سابق لنقطة الإدراج أو حذف نص بعد انتقائه Suppr لحذف حرف تالي لمؤشر الماوس أو حذف نص بعد انتقائه Alt + F4 لغلق نافدة البرنامج التحديد la sélection :

نقوم بتحديد النص لإجراء تغييرات في اللون، الحجم ، الشكل، القص و اللصق ...الخ

- تحديد كلمة : اضغط مرتين على الكلمة
- لتحديد جملة ننقر في أي مكان من الجملة مع إبقاء زر ctrl مضغوطا
- تحديد سطر أو فقرة: اضغط ثلاث مرات متتالية على الفقرة أو اضغط مع السحب في الهامش المقابل للفقرة
- لتحديد نص طويل: ضع المؤشر في بداية النص ثم مع ابقاء زر shift مضغوط اضغط في
  أخر النص
  - تحديد كل النص: accueil sélectionner sélectionner tous

القص، النسخ و اللصق: بعد انتقاء النص بالزر الأيمن للماوس اختر ( copier ) تفص (نسخ) نص ثم اضغط مرتين بالماوس في المكان المناسب ثم اختر coller لتغيير مكان النص إلى المكان الثاني ( أو إنشاء صورة ثانية ووضعها في المكان الثاني) حفظ التغييرات: اضغط على للتراجع عن اخر عملية اضغط على تنسيق الفقرة: يسمح لنا شريط المعلة اضغط على يسمح لنا شريط المعلة اضغط على مجم الخط <sup>• 10</sup>، شكل الخط <sup>• 20</sup>م اللون <sup>• 4</sup>، شكل الكتابة <sup>• 4</sup>، توسيط الكتابة <sup>■</sup> , محاداتها إلى اليمين <sup>■</sup> , إلى اليسار <sup>■</sup> , أو على الجانبين <sup>• ■</sup> , تأطير الكتابة <sup>• ■</sup> , التباعد ما بين الأسطر <sup>• ■</sup> , التعداد الرقمي و النقطي <sup>• ■</sup> , زيادة أو انقاص المسافات البادئة أو <sup>™</sup> نسخ التنسيق:reproduire la mise en forme لتطبيق تنسيق نص على نص اخر نقوم بمايلي: نحدد النص المراد أخد خصائصه ننقر على في accueil في النص الذي نريده أن يأخذ خصائص العنوان الأول ثم نضغط مرة أخرى على الزر

| ragraphe                      |                    |                    |
|-------------------------------|--------------------|--------------------|
| <u>R</u> etrait et espacement | Enchaînements      |                    |
| Général                       |                    |                    |
| Alignement :                  | Justifié 🔹         |                    |
| Niveau hiérarchique :         | Corps de texte 💌   |                    |
| Orientation :                 | De droite à gauche | 🔘 De ga            |
| Retrait                       |                    |                    |
| Avant le texte :              | 0 cm 🚖             | De <u>1</u> re lig |
| Après le texte :              | 0 cm 🚖             | (aucun)            |
| Retraits inversés             |                    |                    |
| Espacement                    |                    |                    |
| Avant :                       | 0 pt 🚖             | Interligne         |
| Après :                       | 0 pt 🚖             | Simple             |

ثم نحدد من interligne التباعد ما بين الأسطر:

- 1:Simple سم
- Double: 2 سم
- 3 :Multiple سم
- 1.5 :1.5 ligne سم

● Au moins : لتحديد التباعد عن طريق الحقل De أما التباعد avant فيحدد التباعد ما بين الفقرة الحالية و التي قبلها و التباعد après ما بين الفقرة الحالية و التي بعدها. تباعد الفقرات: Mise en page / espacement Espacement ‡≣ Avant: 0 pt بحيث تسمح لك الأداة الأولى تحديد المسافة ما بين الفقرة الحالية و التي قبلها، و الأداة الثانية تسمح بتحديد المسافة مابين الفقرة الحالية والتي بعدها التعداد الرقى: بعد تحديد النقاط المراد ترقيمها اضغط على 💶 سيظهر الرقم مع ترك مسافة بادئة و التي يمكن الغاؤها باستعمال مسطرة البرنامج و ذلك بالضغط مع السحب في الاتجاه المناسب. للحصول على أشكال أخرى من الترقيم اضغط على سهم الأداة 2. بعد الضغط على زر entrée فان البرنامج يقوم بالاستمرار في الترقيم التصاعدي 3. بعد الضغط على زر entrée مرتين يتوقف البرنامج عن الترقيم 4. للاستمرار في الترقيم قم بتظليل الترقيمات و ذلك بالضغط على واحد منها ثم اختر continuer la numérotation 5. لإعادة ترقيم العناوين التالية انطلاقا من الترقيم 1 بالزر الأيمن على الرقم الأخير اختر redémerrer à 1 6. لبدأ الترقيم من رقم معين بالزر الأيمن على الترقيم الحالي اختر définir la valeur de numérotation ثم حدد القيمة الجديدة المراد الترقيم منها 7. لتحديد كيفية الترقيم من اختيارك الخاص اضغط على سهم الأداة و اختر:

Définir un nouveau format de numérotation

التعداد النقطى:

التعداد النقطي هو إضافة رموز نقطية إلى النص المحدد بدلا من الأرقام ويتم ذلك بالأداة puces من شريط accueil

عند النقر على السهم الموجود بجانب أيكونة التعداد النقطي تظهر قائمة تحتوي على
 أنماط مختلفة للتعداد، يمكن اختيار النمط المطلوب منها

| $\infty$ | ¥ | •            | 0 | • |
|----------|---|--------------|---|---|
| *        | ۶ | $\checkmark$ |   |   |

 لاختيار أشكال جديدة للتعداد النقطي ننقر على سهم الأداة ثم على définir une puce من النافذة التي تفتح يمكن الحصول على أشكال أخرى للرموز و ذلك بالضغط على زر symbole يمكن الحصول على أنماط أخرى عند الضغط على زر صورة image و عند الضغط على زر police يمكن التحكم بحجم ونوع الرموز النقطية المستخدمة.

و عند الصغط على رر police يمكن التحكم بحجم ونوع الرمور النفطية المستحدمة. **البحث و الاستبدال** 

لاستبدال كلمة بأخرى: Accueil—remplacer أو Ctrl + H

| Rechercher    | Remplacer  | Atteindre |  |  |       |
|---------------|------------|-----------|--|--|-------|
| lechercher :  |            |           |  |  | الحقل |
| Options :     | Vers le ba | IS        |  |  |       |
|               | 2 II       |           |  |  |       |
| templacer par |            |           |  |  | 20    |

اكتب الكلمة التي تبحث عنها في الحقل الأول و التي تريد الاستبدال بها في الحقل الثاني ضع المؤشر في بداية النص ثم اضغط suivant للانتقال إلى مكان وجود الكلمة و إذا أردت استبدالها بالتي كتبتها في الحقل الثاني اضغط remplacer. التدقيق الإملائي: الأخطاء الإملائية في الوورد تكون مسطرة بالأحمر بحيث يوفر وورد اقتراحات في القائمة المنسدلة بعد الضغط بالزر الأيمن على الكلمة المسطرة. أما الأخطاء النحوية فتسطر باللون الأخضر و بالزر الأيمن على الكلمة يمكن ايجاد اقتراحات صحيحة.

كما يمكن اتباع المسار التالي لتصحيح أخطاء الاملاء و النحو: Révision / grammaire et orthographe اعداد الصفحة: mise en page - marges - marges personnalisées الہوامش: قم بإدخال الهوامش عموما 2سم : العلوي ، السفلى، اليمين و اليسار ثم 0.5 سم لربط الورق reliure مع اختيار اتجاه reliure على اليمين في حالة الكتابة العربية و اليسار في الكتابة اللاتينية. اتجاه الصفحة :mise en page – orientation ثم اختر portrait للاتجاه العمودي للصفحة و paysage للاتجاه الأفقى. ملاحظة: اذا أردت تغيير اتجاه صفحة في مستند دون تغيير اتجاه باقي الصفحات اتبع الخطوات التالية: ضع مؤشر الماوس في نهاية الصفحة التي قبل الصفحة الحالية ثم اختر: Mise en page / sauts de pages / page suivante ثم ضع المؤشر في نهاية الصفحة الحالية ثم أعد الخطوات: Mise en page / sauts de pages / page suivante ثم ضع المؤشر في الصفحة الحالية ثم

mise en page / orientation/ paysage •

حجم الصفحة:

mise en page – taille – autres tailles ثم اختر حجم أو طول و عرض الصفحة المناسب الكتابة على شكل أعمدة:

mise en page / colonnes/ autres colonnes

| Prédéfin | ir                      |              |            |    |
|----------|-------------------------|--------------|------------|----|
|          |                         |              |            |    |
| Un       | e                       | Deu <u>x</u> | Trois      | Ga |
| Nombre d | le <mark>colonne</mark> | s: 1         |            |    |
| Largeur  | et espace               | ment         |            |    |
| Col nº : | Largeur                 | : <u>E</u> s | pacement : |    |
| 1:       | 17 cm                   | -            | A.V.       |    |
|          |                         | A.<br>       |            |    |
|          |                         | E . 1        | 1.1        |    |

ثم اختر عدد الأعمدة nombre de colonnes و حجم الأعمدة و الفراغات فيما بينها عن طريق largeur و largeument

### ملاحظة:

- بعد اختيار عدد الأعمدة ، برنامج وورد لا ينتقل إلى العمود التالي إلا بعد امتلاء العمود الأول بالكتابة ثم لا ينتقل إلى العمود الثالث إلا بعد امتلاء العمود الثاني و هكذا.
- اذا أردت الانتقال إلى العمود التالي دون امتلاء العمود الأول ضع المؤشر في بداية النص المراد نقله إلى العمود التالي ثم اتبع الخطوات: Mise en pages / sauts de pages / colonne
  - للكتابة في الأعمدة من اليمين الى اليسار (عربي) اتبع الخطوات:
    Mise en page/ colonnes / autres colonnes/ de droite à gauche
  - لإكمال الكتابة بشكل عادي أي على عمود واحد ضع المؤشر في نهاية الكتابة السابقة ثم:
    Mise en pages / sauts de pages / continu
    ثم اختر Mise en page/ colonnes / un

الجداول:

إدراج جدول: insertion – tableau – insérer un tableau ثم اختر عدد الأعمدة و الأسطر. تغيير حجم الأسطر والأعمدة:

ضع مؤشر الماوس بين سطرين أو عمودين على الخط الفاصل بينهما حتى يتحول المؤشر إلى سهم ذي رأسين ثم اسحب مع الضغط في الاتجاه المناسب. تحديد خلايا الجدول: اضغط مع السحب على الخلايا المراد انتقاؤها تحديد الجدول ككل: حذف الجدول: بعد تحديد الجدول اضغط على زر الحذف ← للوحة المفاتيح حذف سطر أو عمود: بعد تحديد السطر أو العمود بالضغط مع السحب على خلايا السطر (العمود) اضغط على زر الحذف ← للوحة المفاتيح إضافة سطر (عمود): الضافة سطر (عمود): الرسم في المورد:

إضافة مربع نص: ansertion – zone de texte مربع نص: مربع نص: مربع نص insertion – zone de texte يمكنك تغيير لون مربع النص، الشكل، اتجاه الكتابة، لون و شكل الكتابة ...الخ و دلك باستعمال أدوات: outils de dessin – format

| W   🔒 י | 🕐 🛪 🕑 🗋 🖙 cours 1 ere année - Microsoft Word (Échec de l'activation du produit) |           |              |            |                                       |                  | Outils de dessin |                 |                    |  |
|---------|---------------------------------------------------------------------------------|-----------|--------------|------------|---------------------------------------|------------------|------------------|-----------------|--------------------|--|
| Fichier | Accueil                                                                         | Insertion | Mise en page | Références | Publipostage                          | Révision         | Affichage        | PDF Architect   | Format             |  |
|         | , <b>□○□</b><br>L¢¢6                                                            | - 13 ·    | Abc Abc      | Abc +      | 🏠 Remplissage de<br>📝 Contour de fori | eforme ▼<br>me ▼ |                  | III Orientation | du texte -<br>te - |  |

للتخلص من لون مربع النص و لون الاطار: الزر الأيمن على حافة مربع النص اختر : format de la zone de texte ثم اختر aucun remplissage لـ remplissage و aucun trait لـ aucun trait

إضافة صورة:

Insertion – image ثم اختر مكان وجود الصورة، اضغط عليها ثم insérer **تغييرات على الصور :** بعد الضغط على الصورة: Outils image/ format Supprimer l'arrière plan : لحذف خلفية الصورة Corrections: للتحكم في سطوع و تباين الصورة Styles d'images: الشكل الخارجي للصورة Bord de l'image: تلوين الاطار الخارجي للصورة Position: اختيار وضعية الصورة داخل النص Position: اختيار وضعية الصورة داخل النص Position: اختيار وضعية الصورة داخل النص خلف النص.... خلف النص عز المعام المواة داخل النص بالصورة على حرم الصورة باستعمال الدوائر الموجودة على حدود الصورة و دلك بالضغط على دائرة يمكن تغيير حجم الصورة باستعمال الدوائر الموجودة على حدود الصورة و دلك بالضغط على دائرة من الدوائر حتى يصبح شكل الماوس سهم دو رأسين ثم نضغط مع السحب في الاتجاه المناسب. يمكن إمالة أي شكل أو صورة باستعمال الدائرة الخضراء في الحد العلوي للشكل. بالضغط مرتين على الصورة يظهر شريط الصور format بالضغط مرتين على الصورة يظهر شريط الصور عام جزء منها، وضعها أمام أو خلف النص... الخ. تحريك الصورة من ناحية الشكل، اللون، التظليل، قطع جزء منها، وضعها أمام أو خلف النص... الخ.

outils image - format - renvoyer à la ligne automatiquement-- derrière le texte

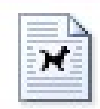

Denvouer à la

المخططات الهيكلية: SmartArt لرسم المخططات التوضيحية Insertion / SmartArt ثم يمكن اختيار الشكل المراد حسب عناوين المجاميع الموجودة لعمل مخطط هيكلي(Smart Art) كمثال لتوضيح بنية شركة أو مؤسسة رسمية كما هو موضح في المخطط التالي:

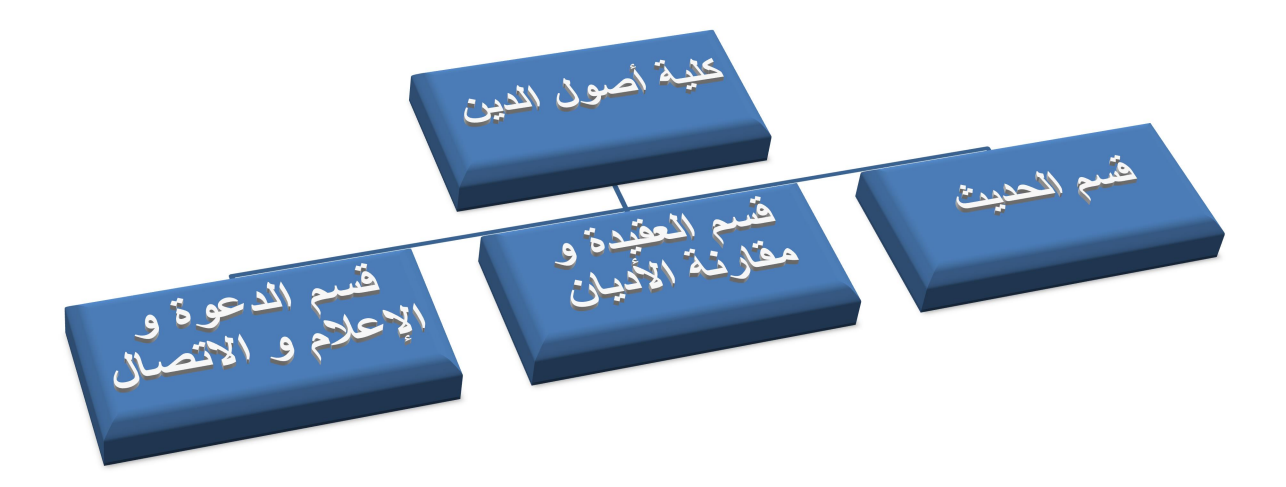

يمكن اضافة مربع نص داخل المخطط و ذلك بوضع المؤشر في المكان المناسب ثم: /Outils SmartArt / création/ajouter une forme بعد اختيار الشكل المطلوب يمكن تغيير نمطه من مجموعة الأدوات Outils SmartArt / création

إعداد مذكرة: ترقيم الصفحات: insertion – numéro de page لتغيير شكل الترقيم insertion – numéro de page – format des numéros de page – format de numérotation رأس الصفحة : لكتابة عناوين الفصول نضغط مرتين على رأس الصفحة و نكتب عنوان الفصل العملية السابقة تسمح بإدخال عنوان فصل واحد على مستوى المستند ككل

> إدخال عناوين مختلفة لفصول المدكرة: ضع المؤشر في آخر نص الفصل السابق ثم: Mise en page – saut de page – page suivante ثم اضغط مرتين على رأس صفحة الفصل الحالي ثم اختر من الشريط الذي يفتح : Lier au précédent ثم أدخل عنوان الفصل الحالي.

تغيير شكل الترقيم من فصل لآخر: اضغط مرتين على ذيل الصفحة ثم اختر من الشريط الذي يفتح : Lier au précédent ثم اختر الشكل المناسب للترقيم عن طريق: و الرقم الذي يبدأ منه الفصل الحالي من الحقل : apartir de page – format de numérotation و الرقم الذي يبدأ منه الفصل الحالي من الحقل : saut de page الذي أنشأناه سابقا لتغيير ملاحظة: طريقة تغيير شكل الترقيم هذه تعتمد على saut de page الذي أنشأناه سابقا لتغيير عنوان الفصل, و إلا اذا أردت فقط التعامل مع تغيير الترقيم دون المساس برأس الصفحة (عناوين الفصول) لا بد من إنشاء saut de page لتغيير شكل الترقيم من صفحة لأخرى ضع المؤشر في آخر النص المراد تهميشه ثم: Références – insérer une note de bas de page يظير التهميش في يسار أسفل الصفحة

<sup>1</sup> Structure .....

لجعل الخط الفاصل على اليمين ( عربي ) اتبع ما يلي: Affichage – plan : لرؤية الصفحات على شكل مخطط ثم Afficher les notes = afficher les notes اختر الخيار الثاني : بالسهم أمام القائمة التي تظهر séparateur de note de bas de page اختر الخيار الثاني : ثم نذهب إلى accueil لا فظهار الخط الفاصل ثم نذهب إلى accueil لا الاتجاه الصحيح ثم مندهب إلى mode plan – fermer لا لمحيح بعد تحويل الخط إلى اليمين ضع المؤشر فوق الكتابة و اختر الاتجاه العربي من accueil ملاحظة: إذا أردت تغيير شكل ترقيم التهميش كأن تجعله بين قوسين أو بدأ الترقيم من 1 في كل صفحة جديدة اتبع ما يلي: اضغط على المربع الصغير :

| Mise en page                       | Références      | Pub               |
|------------------------------------|-----------------|-------------------|
| AB <sup>1</sup><br>Insérer une not | Au Note de      | ine not<br>bas de |
| Note de bas de page e              | t de fin de doc | ثم<br>cument      |
| Emplacement                        |                 |                   |
| • <u>N</u> otes de bas de pa       | ge : Bas de     | e page            |
| $\bigcirc$ Notes de fin :          | Fin de          | e docum           |
|                                    |                 |                   |
| Format                             |                 |                   |
| <u>F</u> ormat de la numérota      | tion : 1, 2, 1  | 3,                |
| Personnalisée :                    |                 |                   |
| À partir <u>d</u> e :              | 1               |                   |
|                                    |                 |                   |

من الحقل Format de la numérotation يمكنك تغيير شكل الترقيم

من الحقل personnalisée يمكنك كتابة الرقم الذي تريده مضافا اليه الأقواس أو أي تغيير تريده من الحقل A partir de يمكن تغيير بدأ الترقيم من الرقم الذي تحدده أنت من الحقل Numérotation يمكنك اختيار recommencer à chaque page لبدأ الترقيم من 1 في كل صفحة جديدة و إلا continu ليستمر الترقيم تصاعديا الى باقي الصفحات **الأنماط : les styles** الأنماط هي التنسيقات المطبقة على النص مثل الخط وحجمه ولونه .... بحيث يمكن تطبيقها بسرعة و مرة واحدة بدلا من إجراء عدة عمليات تنسيق للنص ويمكن انشاؤها كما يلي:

بعد اجراء التنسيق المناسب على النص قم بتحديده ثم بالزر الأيمن اختر:

Styles / enregistrer la sélection en tant que nouveau style rapide

تظهر نافذة إنشاء النمط كما يلي

Créer un style à partir de la mise en forme

Nom :

Style 1

Aperçu du style de paragraphe :

- قم بتسمية النمط مثلا titre5 ,titre4 ..... ثم ok
- لتطبيق النمط على نص آخر قم بتحديده ثم من styles / laccueil / styles اختر النمط الذي قمت بتسميته

إدراج فهرس العناوين:table des matières أولا : يجب تطبيق الأنماط ( accueil -- styles ) على العناوين بحيث نطبق النمط المناسب لكل عنوان بعد تحديده بالماوس: النمط titre1 للعناوين الرئيسية، النمط titre2 على العناوين الثانوية مستوى أول و النمط titre3 للعناوين الثانوية مستوى ثاني .... الخ

| AaBbCcDc | AaBbCcDc     | AaBbC              | AaBbCc           |
|----------|--------------|--------------------|------------------|
| 1 Normal | ¶ Sans int   | Titre 1            | Titre 2          |
|          | ب للفهرس ثم: | ر في المكان المناس | ثانيا: ضع المؤشر |

Références – tables des matières – insérer une table des matières

| Index                                | Table des r          | <u>m</u> atières | Table de   | s illustrat | ions               |
|--------------------------------------|----------------------|------------------|------------|-------------|--------------------|
| Aperçu ava                           | ant impressi         | on               |            |             | Aperçu <u>W</u> eb |
|                                      | Titr                 | e 1 1            |            | *           |                    |
| Titre 2                              | Titre 2 3            |                  |            |             | Titre 2            |
| Titr                                 | Titre 3 5            |                  |            |             | <u>Titre 3</u>     |
| Titre 4 7<br>Titre 5 10              |                      |                  |            | Titre       |                    |
|                                      |                      | -                | Tit        |             |                    |
| Affiche                              | r les <u>n</u> uméro | os de pag        | e          |             | Utiliser des       |
| Aligner les numéros de page à droite |                      |                  | numéros de |             |                    |
| Caractères                           | de suite :           |                  |            | -           |                    |

ثم اختر شكل الفهرس و عدد العناوين الفرعية التي تظهر في الفهرس من الحقل Afficher les niveaux ثم ok

### ملاحظة

بعد اضافة أو حذف عناوين أو تغيير أماكن العناوين في النص يحافظ الفهرس على هيئته الأولى أي أرقام صفحات العناوين لا تتغير و ان تغيرت داخل ,للأخذ بعين الاعتبار التغييرات الحديثة في الفهرس قم بما يلي : بالزر الأيمن للماوس على الفهرس اختر mettre à jour les champs ثم من النافذة التي تفتح اختر :

Mettre à jour les numéros de pages uniquement :إذا تم تغيير أماكن الفقرات دون اضافة أو حذف عناوين جديدة

Mettre à jour toute la table: إذا تم اضافة أو حذف عناوين من النص

### الطباعة:

Fichier / imprimer

### ثم اختر من paramètres :

- طباعة جميع صفحات الملف عن طريق imprimer toutes les pages
- طباعة الصفحة التي تم تحديدها عن طريق imprimer la page active
  - طباعة الفقرات المحددة عن طريق imprimer la sélection

- تحديد الصفحات المطلوب طباعتها في الحقل pages و ذلك بتحديد أرقام الصفحات مفصولة بفاصلة منقوطة 13; 8; 6; 8 أو مجال الصفحات مثل 25 – 10
  - تحديد عدد نسخ الصفحات المطلوب طباعتها في الحقل copies ثم Ok

برنامج باوربوبنت هو برنامج خاص بإنشاء العروض بغرض تقديمها عن طربق الحاسوب مثل الدروس, أطروحات التخرج, الملتقيات ....الخ بدأ البرنامج: اتبع المسار التالي للدخول إلى برنامج باوربوينت: Démarrer/ tous les programmes/ microsoft office/ microsoft powerpoint يتكون العرض من شرائح (صفحات) لإدراج النصوص, الصور و تأثيرات الحركة, الصوت و زمن ظهورهما ادراج شريحة : Accueil/ nouvelle diapositive الانتقال ما بين الشر ائح: لرؤية الشرائح بصورة مصغرة بحيث يمكن الانتقال بسهولة من شريحة لأخرى, اضافة شريحة في مكان مؤشر الماوس ما بين الشرائح أو حذف شريحة استعمل العرض العادي للشرائح أي: affichage / normal حذف شريحة: بالزر الأيمن على الصورة المصغرة للشريحة بالجانب الأيسر من نافذة البرنامج اختر: supprimer la diapositive لكن يشترط العرض العادى للشرائح عن طريق: affichage / normal الكتابة على الشرائح: تستعمل مربعات النصوص لإدخال النص, لإدراج مربع نص اتبع المسار: Insertion / zone de texte ادراج صورة : Insertion / image

تغيير خلفية الشرائح:

### Création / thèmes

تذييل وترقيم الشرائح:

cocher pied de page/ cocher numéro diapositive اللترقيم ثم Insertion/ en-tête et pied de page/ cocher numéro diapositive لإدخال نص في ذيل الشرائح ثم appliquer partout لتطبيق الترقيم و التذييل على كل الشرائح.

تطبيق صورة كخلفية للشر ائح:

Création/ style d'arrière plan / mise en forme de l'arrière plan / remplissage/ remplissage avec image ou texture / Fichier /

ثم اختر الصورة المناسبة ثم appliquer partout كي تطبق الصورة على كل الشرائح. اضافة حركة للشر ائح:

Transition/ accès à cette diapositive

اضافة حركة لنص أو صورة:

قم بتحديد النص أو الصورة ثم Animations ثم اختر التأثير المناسب (الحركة) من المجموعة animations

اضافة تأثيرات على الحركة: قم بتحديد النص أو الصورة التي أضيفت لها الحركة ثم : animation animations / volet ثم بعد ظهور volet animation على يمين الشاشة بالزر الأيمن للماوس على الحركة المراد اجراء تغييرات عليها اختر options d'effet.

من النافذة التي تفتح:

- اختر التبويب effet لإضافة صوت (son) أثناء الحركة أو الحركة كلمة بكلمة أو حرف بحرف أو تغيير لون النص.
- اختر التبويب minutage لتحديد زمن ظهور الحركة, عدد مرات تكرار نفس الحركة, كما يمكن اختيار كيفية بدأ الحركة كما يلي:
  Au click
  Au click: الحركة تبدأ بعد الضغط على الماوس
  Au click الحركة تنطلق مع حركة سابقة لنص اخر
  Avec la précédente : الحركة تنطلق بعد حركة سابقة لنص اخر (نقول عن حركة أنها سابقة لأخرى اذا تم ادراجها قبل الأخرى)

تغيير ترتيب ظهور الحركات: يمكن تغيير ترتيب ظهور الحركات من volet animation و ذلك باختيار الحركة المراد نقلها قبل أو بعد حركات أخرى و ذلك باستعمال أسهم réorganiser اضافة صوت بحيث يبقى متواصل مع كل الشرائح: اتبع المسار التالي: Insertion/ audio/ audio à partir du fichier ثم اختر الصوت الذي ينبغي أن يكون من نوع MP3 أو wav ثم اضغط مرتين على ايكونة الصوت ثم من الشريط : outil audio/ lecture قم بمايلي: ✓ اختر masquer pendant la présentation حتى لا يظهر ايكون الصوت ✓ اختر boucler jusqu'à arrêt لإعادة الصوت حتى اخر شريحة ثم من animations/ volet animation بالزر الأيمن على حركة الصوت اختر options d'effet ثم من effet اختر من interrompre la lecture و من au début : commencer la lecture ثم أدخل عدد الشرائح الموجودة بالمستند في الحقل: après ملاحظة: يجب مراعاة أن تكون حركة الصوت ب volet animation قبل باقي الحركات حتى تنطلق مع بداية العرض. عرض الشر ائح: لعرض محتوى المستند استعمل زر لوحة المفاتيح F5 أو

diaporama/ à partir du début

لعرض الشريحة الحالية فقط استعمل الأيكون تتح أسفل الشريحة تحويل العرض الى diaporama يمكن تحويل الملف الى شكل العرض مباشرة دون استخدام الطرق السابقة للعرض و ذلك كمايلي: (diaporama powerpoint )/ Fichier / enregistrer sous من الشكل ثم اختر نوع الملف /

enregistrer

### المصادر:

معتصم محمد النور، مبادئ الحاسوب، 2013
 المهند رجب الامين، دليل الحاسوب، 2012
 عدنان دهموش السلامة، مقدمة عن الحاسب الالي، 2009
 موسى القرباج، انوع المعالجات، 2013
 موسى القرباج، انوع المعالجات، 2013
 محمد مالك محمد، نظام التشغيل ، 2011 لالالي الويندوز 7، 2011
 محمد مالك محمد عثمان، مفاهيم نظم التشغيل، 2013
 موسي القرباج، محرك البحث وحصائص لتحسين أداء الويندوز 7، 2011
 موسي القرباج، محرك البحث وحصائص لتحسين أداء الويندوز 7، 2011
 محمد أبو العاد، طرق وخصائص لتحسين أداء الويندوز 7، 2011
 محمد أبو العلام التشغيل، 2012، 2012
 محمد أبو العلا، وورد 2010 الواجهة الانجليزية، 2012
 دلال محمد علي العليمي، 2007 الواجهة الانجليزية، 2012
 دلال محمد علي العليمي، 2007 الواجهة الانجليزية، 2012
 محمد علي العليمي، 2005 من البداية حق الاحتراف(الإصدار الأول)، 2012